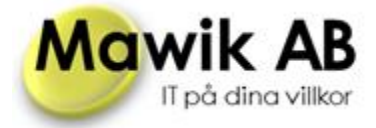

# Allmänt

Detta är en snabb guide över de mest vanliga uppgifterna i programmet. Vi hänvisar till manualen för komplett genomgång av alla funktioner och inställningar. Ta god tid på dig i Inställningarna av programmet. Det mesta som rör medlemmar kommer du åt via medlemslistan som är det första du kommer till efter inloggning i programmet.

# Avisering

Hanteringen av medlemsavgifter är smidig i Mawik Medlemsregister.

Under hantering hittar ni Avisera. Klicka på Avisera. Ni får då upp en lista över de som ska aviseras. Bocka bort om någon kommit med som inte ska med. Om ni bockat för skicka e-post så går aviseringen iväg via mail annars skapas det en PDF-fil med alla aviseringar som ni kan skriva ut.

| k Medlemsregister                                    |                                                  |
|------------------------------------------------------|--------------------------------------------------|
|                                                      | Startsida   Sök medlem   Medlemslista   Hanterir |
| Avisera<br>Avisera medlemmarna över medlem           | Avisera                                          |
| Avikopior<br>Hämta en rapport med aviseringsko       | piorna Avikopior                                 |
| Påminn<br>Påminn medlemmarna över medlem             | påminn Påminn                                    |
| Påminn (Epost)   Skicka ut en påminnelse över ej hän | Påminn (Epost)                                   |
| Avibetalning<br>Pricka av de medlemmar som betal     | at medlemsavgiften Avibetalning                  |

När ni gjort aviseringen så brukar några ha tappat bort sin avi. Då kan ni hämta upp hela aviseringen under **Avikopior**. Är det en enstaka medlem så rekommenderar vi hellre att ni hämtar upp avin på medlemmen från medlemslistan.

**Påminn** använder ni efter att ha prickat av inkomna betalningar för att påminna de som inte betalt sin avgift.

Påminn (Epost) är till för att visa vilka som inte hämtat sin faktura för aviseringen.

| Âr 2013 🗸 | Aviseringstillfälle 2013-04-30 14:52 (av Mawik Administratör, 5 medlemmar kvar) |                  |        |     |
|-----------|---------------------------------------------------------------------------------|------------------|--------|-----|
|           |                                                                                 |                  |        |     |
| Medlemsnr | Namn                                                                            | Faktura hämtad   | Belopp | Bet |
| 101       | Olle Eriksson                                                                   | 2013-05-08 12:02 | 300.00 | Nej |
| 102       | Olle Eriksson                                                                   | Nej              | 300.00 | Ja  |
| 103       | Olle Eriksson                                                                   | Nej              | 300.00 | Ja  |
| 104       | Pernilla Olsson                                                                 | Nej              | 300.00 | Ja  |
| 105       | Olle Eriksson                                                                   | Nej              | 300.00 | Ja  |

Avibetalning är där du prickar av vilka som betalt sin medlemsavgift.

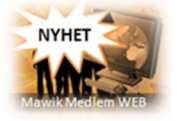

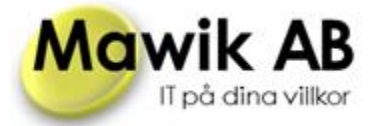

## Registrering

Vår registreringssida ser ut ungefär såhär. Om ni är en fordonsklubb så kan man aktivera fordonsdelen så att medlemmarna själva kan uppge de uppgifterna vid registrering.

| Nawik Mediems<br>Registrera ny medlem | sregister DEMO                |               | Start      |
|---------------------------------------|-------------------------------|---------------|------------|
| - Per<br>För                          | sonuppgifter                  | Medlem        |            |
| Kor                                   | ntaktuppgifter                | Notering      | ^          |
| Teli<br>Moi<br>Fax                    | efon                          |               | ~          |
| Adri<br>Adri<br>Adri                  | ressrad 1 *                   |               |            |
| Lär<br>Lar                            | l (ej vald) V<br>Id Sverige V |               |            |
|                                       |                               |               | Registrera |
|                                       | © Copyrigh                    | Mawik AB 2013 |            |

## Kategorier

Genom att använda Er av kategorier för medlemmarna kan ni få fram exakta urval vid utskick. T ex så lägger ni styrelsen i en egen kategori för utskick som bara rör dem. Samma arbetssätt gäller för övriga Kategorier. Se bilden för exempel på hur man kan kryssa i olika kategorier för att lägga till/ ta bort kategorier. Innan ni kan använda Er av kategorier måste de skapas under Inställningar ó Medlemmar ó Kategorier. Där kan ni även korrigera avgiftskategorier.

| Medlemsnr                                     | 2                                             | Funktionär        |  |  |     |  |
|-----------------------------------------------|-----------------------------------------------|-------------------|--|--|-----|--|
| Förnamn *                                     | Anna                                          | Medlem            |  |  |     |  |
| Efternamn *                                   | Ek                                            | Styrelse          |  |  |     |  |
| Administratör                                 |                                               |                   |  |  |     |  |
| Urval                                         | (ej vald) V                                   | Avgiftskategorier |  |  |     |  |
| Inaktiv                                       |                                               | (ingen)           |  |  |     |  |
| viserad t.o.m. 2013-11-30 O Ungdom<br>• Vuxen |                                               |                   |  |  |     |  |
| Inloggning                                    |                                               | Medlem            |  |  |     |  |
| Lösenord                                      |                                               | Tidigare medlem   |  |  |     |  |
| Repetera                                      |                                               | Familjemedlem     |  |  |     |  |
| (Lä                                           | mna tomt så behålls det nuvarande lösenordet) |                   |  |  |     |  |
| V ontoktunn siftor                            |                                               | Notering          |  |  |     |  |
| Kontaktuppgitter                              |                                               |                   |  |  |     |  |
| Epost                                         | anna@mawik.se                                 |                   |  |  | í í |  |
| releton                                       | 0278-789990                                   |                   |  |  |     |  |
| MODII                                         | 070-123 4568                                  |                   |  |  |     |  |
| Fax                                           |                                               |                   |  |  |     |  |
| Adress                                        |                                               | L                 |  |  |     |  |
| Adressrad 1                                   | Storgatan 2                                   |                   |  |  |     |  |
| Adressrad 2                                   |                                               |                   |  |  |     |  |
| Postnr/Ort                                    | 123 46 Staden                                 |                   |  |  |     |  |
| Län                                           | (ej vald) V                                   |                   |  |  |     |  |
|                                               | (ej vald) 🗸                                   |                   |  |  |     |  |
| Land                                          |                                               |                   |  |  |     |  |
| Land                                          |                                               |                   |  |  |     |  |
| Land                                          |                                               |                   |  |  |     |  |

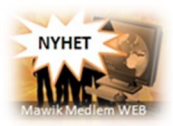

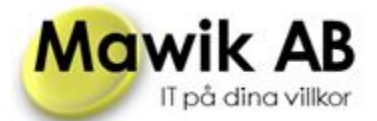

## Spar tid, papper, porto genom e-post

När det är dags för utskick så går ni till medlemslistan och väljer t ex kategorin styrelse. Kolla att alla är med, har e-postadress och klicka sedan på Epostutskick. I exemplet saknar två personer e-post.

| Medlemsnr    | Förnamn | rnamn Efternamn r |             | Postnr Ort |             | Medlemsstatus U |             | Urval     |         |
|--------------|---------|-------------------|-------------|------------|-------------|-----------------|-------------|-----------|---------|
|              |         |                   |             |            | (visa alla) | ~               | (visa alla) | ~         | Rensa   |
| Admin        | Adress  | Avgiftskategori   | Inaktiv     | Kategori   |             |                 |             |           |         |
| (visa alla)  | ~       | (visa alla)       | (visa alla) | ✓ Styrelse |             | ~               | 1           |           | Sök     |
| 1            | Linda   | Andersson         | Storgata    | an 1       | 123 45      | Stac            | len         | anna@m    | awik.se |
| Medlemsnr \$ | Förnamn | Efternam          | n ¢         | Adress     | ≎ Postnr    | 0               | Ort         | \$ E      | post    |
| 1            | Linda   | Andersson         | Storgata    | an 1       | 123 45      | Stac            | ien         | anna@m    | awik.se |
| 2            | Anna    | Ek                | Storgata    | an 2       | 123 46      | Stac            | len         | anna@m    | awik.se |
| 17           | Per     | Olsson            | Storgata    | an 17      | 123 61      | Stac            | ien         | test@test |         |
| 19           | Berit   | Ek                | Demoga      | atan 1     | 123 45      | Stac            | len         |           |         |
| 50           | Greta   | Svensson          | Testgrär    | nd         | 543 43      | Dem             | 10          | anna.smi  | th@maw  |
| 72           | Gösta   | Eriksson          | Långgat     | an 10      | 234 65      | Bolli           | näs         |           |         |
| 110          | Peter   | Eriksson          | Långgat     | an 48      | 235 03      | Bolli           | näs         | demo@d    | emo     |

Knappen för Epostutskick är inrutad i exemplet. Skriv in ämne, välj avsändare och alternativt en färdig mall för texten eller skriv en egen text. Vi rekommenderar att ni alltid loggar utskicken så ni kan gå tillbaka och kolla vad man skickat och till vem.

#### Medlemskort

Många föreningar går ifrån hantering av medlemskort. Det finns många olika lösningar beroende på hur man använder korten.

- Maila ut dem till medlemmarna när ni mottagit betalning av medlemsavgiften.
- Mobil koll, kolla om en medlem är aktiv genom att logga in på registret via mobilen och kolla så medlemmen inte har skuld.
- Posta medlemskort.

Om ni vet att några medlemmar vill ha medlemskort men att kortet i sig egentligen inte fyller någon större funktion så rekommenderar vi att ni mailar ut dem och i mailet ber medlemmen höra av sig om den önskar kortet utskrivet.

#### Matrikel

Matrikeln kan ställas om efter Era önskemål. Anpassning ingår i priset och vi gör inställningarna åt er. Ring vår support för mer info.

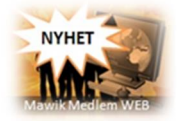